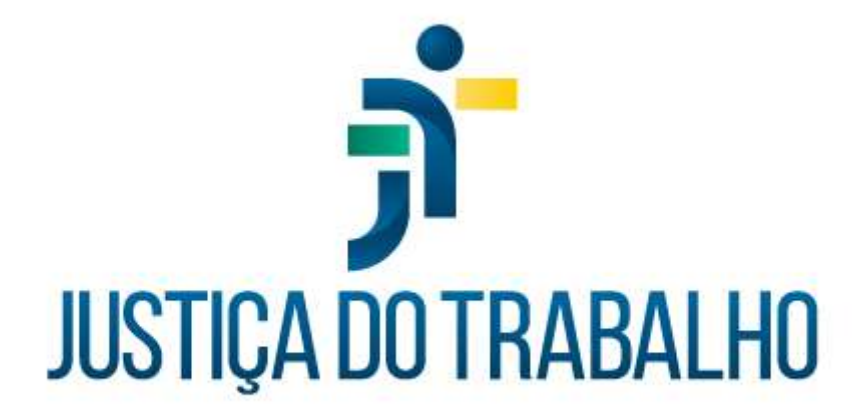

# Curso Módulo de Gestão de Passivos: Importação, Gestão e Pagamento *Módulo 6: Relatórios*

Junho de 2022

Módulo de Gestão de Passivos

Versão 1.6.0

# HISTÓRICO DE ALTERAÇÕES

| Data       | Versão | Descrição                                                                                                    | Autor           |
|------------|--------|----------------------------------------------------------------------------------------------------|-----------------|
| 27/06/2022 | 1.6.0  | Criação de documento para capacitação de<br>servidores no Módulo 6: Relatórios, do Curso<br>Módulo Gestão de Passivos: Importação, Gestão<br>e Pagamento. | SSPFP/SEPP/TRT3 |

# **SUMÁRIO**

| TÓRIO DE CONTABILIZAÇÃO DE PROCESSOS4                                     | 1. RE |
|---------------------------------------------------------------------------|-------|
| ontexto normativo4                                                        | 1.1   |
| nexos da Nota Técnica CSJT 01/20195                                       | 1.1   |
| strutura do Relatório de Contabilização8                                  | 1.2   |
| TÓRIO DE BAIXA DA CONTABILIZAÇÃO11                                        | 2. RE |
| omo gerar os Relatórios de Contabilização e de Baixa da Contabilização 12 | 2.1   |
| A CONTÁBIL – INSTITUIDOR13                                                | 3. CO |
| TÓRIO ANEXO I – IN CSJT 01/201416                                         | 4. RE |
| strutura do Relatório Anexo I17                                           | 4.1   |
| omo gerar o Relatório Anexo I18                                           | 4.2   |
| TÓRIO DE VALORES A PAGAR18                                                | 5. RE |
| strutura do Relatório de Valores a Pagar19                                | 5.1   |
| ontes de dados para o Relatório de Valores a Pagar21                      | 5.2   |
| omo gerar o Relatório de Valores a Pagar22                                | 5.3   |
| TÓRIO GERAL DOS PASSIVOS23                                                | 6. RE |

Secretaria de Pagamento de Pessoal – SEPP/TRT3

Rua Curitiba, 835 – 5º Andar Centro – Belo Horizonte/MG CEP 30170-910

(31) 3238-7851

# **OBJETIVO**

Este documento visa subsidiar o aprendizado referente ao Curso "Módulo Gestão de Passivos: Importação, Gestão e Pagamento", voltado para todos os servidores da área de pagamento de pessoal da Justiça do Trabalho que possuam a atribuição de gerenciar os processos e pagamentos de passivos.

Secretaria de Pagamento de Pessoal – SEPP/TRT3

Rua Curitiba, 835 – 5º Andar Centro – Belo Horizonte/MG CEP 30170-910 (31) 3238-7851

# 1. RELATÓRIO DE CONTABILIZAÇÃO DE PROCESSOS

O Relatório de Contabilização de Processos é um documento gerado pelo Módulo de Gestão de Passivos que visa atender a um conjunto de normativos relacionados à contabilidade pública e a passivos administrativos:

- Mensagem SEOFI/CSJT 34/2019;
- Nota Técnica SEOFI/CSJT 01/2019;
- Resolução CSJT 137/2014;
- Acórdão TCU 1646/2003.

### 1.1 Contexto normativo

A Mensagem SEOFI/CSJT 34/2019 esclarece os critérios de classificação dos passivos na contabilidade e racionaliza os controles dos passivos da Justiça do Trabalho. Quanto aos critérios de classificação, preceitua também que os passivos devem ser registrados conforme o grau de exigibilidade e certeza quanto à sua existência e mensuração. Outro aspecto abordado é avaliar o momento de possível quitação: se viável em até 12 meses, classifica-se em conta apropriada para "curto prazo"; e, se superior a 12 meses classifica-se em conta apropriada para o "longo prazo". A Mensagem também esclarece quanto à avaliação de exigibilidade dos passivos, ou eventual alocação para contas de passivos contingentes, nos casos em que a exigibilidade da obrigação somente será confirmada pela realização de um ato futuro e incerto, que não está totalmente sobre o controle da entidade, como, por exemplo, uma decisão judicial.

Outro importante fundamento para a construção do relatório foi a **Nota Técnica SEOFI/CSJT 01/2019**, que tem por objetivo consolidar as orientações contidas nas Mensagens CFIN/CSJT 053/2015 e 005/2016 e nas Mensagens SEOFI/CSJT 030/2018 e 034/2019, detalhar as rotinas contábeis de reconhecimento dos passivos,

Secretaria de Pagamento de Pessoal – SEPP/TRT3

Rua Curitiba, 835 – 5° Andar Centro – Belo Horizonte/MG CEP 30170-910 (31) 3238-7851

provisões e/ou passivos contingentes, baixas e transferências de saldos entre contas e demais particularidades.

Nos apoiamos também na **Resolução CSJT 137/2014**, que estabelece, em seu art. 4º, que "o reconhecimento de dívidas de exercícios anteriores deve, obrigatoriamente, ser registrado no passivo do Tribunal, no Sistema de Administração Financeira do Governo Federal - SIAFI e atualizado anualmente." (CSJT, 2014)

E, por fim, nos baseamos no **Acórdão TCU 1646/2003**, que determinou, com base em uma auditoria realizada na Justiça do Trabalho, que não seja utilizada dotação orçamentária de pessoal ativo para o pagamento de pessoal inativo, ainda que a despesa tenha como origem período em que o servidor se encontrava em atividade, uma vez que esse procedimento viola os artigos 5º e 37 da Lei 4320/64.

### 1.1 Anexos da Nota Técnica CSJT 01/2019

O Anexo I da Nota Técnica CSJT 01/2019 mostra a estrutura da inscrição genérica: os dois primeiros dígitos são fixos - no caso, "AD" de "Administrativo. O dígito 3 se refere à classe do instituidor de direito: C/M/S (Classista/Magistrado/Servidor). Os dígitos 4 a 9 são alfanuméricos e definem o tipo de passivo, conforme estudado no capítulo 3 do Módulo 3 deste curso, referente às configurações de tipos de passivo no MGP.

Secretaria de Pagamento de Pessoal – SEPP/TRT3

Rua Curitiba, 835 – 5º Andar Centro – Belo Horizonte/MG CEP 30170-910 (31) 3238-7851

#### PODER JUDICIÁRIO JUSTIÇA DO TRABALHO CONSELHO SUPERIOR DA JUSTIÇA DO TRABALHO ANEXO I - TIPOS DE PASSIVOS

|               | INSCRIÇÃO GENÉRICA - PASSIVOS |                                                                                                    |  |  |  |  |  |  |  |  |  |
|---------------|-------------------------------|----------------------------------------------------------------------------------------------------|--|--|--|--|--|--|--|--|--|
| DIGITOS 1 - 2 | AD                            | Administrativo - Tipo de IG                                                                                                    |  |  |  |  |  |  |  |  |  |
| DIGITO 3      | C/M/S                         | Classista/Magistrado/Servidor                                                                                                    |  |  |  |  |  |  |  |  |  |
| DIGITOS 4-9   | Alfa/numérico                 | Define o tipo de passivo                                                                                                    |  |  |  |  |  |  |  |  |  |
| Codificação   |                               | Tipo de Passivo                                                                                                    |  |  |  |  |  |  |  |  |  |
| AALIME        | Auxilio Alimentaçã            | ixilio Alimentação                                                                                                    |  |  |  |  |  |  |  |  |  |
| URVALR        | URV - Unidade Re              | ferencial de Valor                                                                                                    |  |  |  |  |  |  |  |  |  |
| PAEAUX        | PAE - Parcela Autô            | noma de Equivalência (Auxilio Moradia)                                                                                                    |  |  |  |  |  |  |  |  |  |
| ATSERV        | Adicional por Temp            | oo de Serviço                                                                                                    |  |  |  |  |  |  |  |  |  |
| ABPERM        | Abono de Permanê              | ncia                                                                                                    |  |  |  |  |  |  |  |  |  |
| ABVARL        | Abono Variável                |                                                                                                    |  |  |  |  |  |  |  |  |  |
| VRES56        | Vantagens decorrer            | tes da Resolução CSJT nº 56/2008                                                                                                    |  |  |  |  |  |  |  |  |  |
| ADCPIN        | Adicionais Pericul.,          | ticionais Pericul, Insalub e Noturno (Lei 8.112/90, Cap. II, Seção II - das gratif. e Adic., Subs. IV (arts. 68 a 72) e Subs.VI (art. 75)). |  |  |  |  |  |  |  |  |  |
| DVTREM        | Devolução de teto r           | emuneratório (Constituição Federal, art. 37, Inc. XI)                                                                                       |  |  |  |  |  |  |  |  |  |
| DIF13S        | Diferença de 13º sa           | lário (Lei 8.112/90 (art. 63 ao 66), decorrentes de acerto de folha normal                                                                  |  |  |  |  |  |  |  |  |  |
| DIFAFI        | Diferença de Adicio           | onal de Férias e Indenizações( Lei 8.112/90, art. 76 e 78, § 3º e 4º)                                                                       |  |  |  |  |  |  |  |  |  |
| DIFGCC        | Diferença de Gratif           | icações - funções comissionadas e cargos em comissões (Lei 8.112/90, art. 62)                                                               |  |  |  |  |  |  |  |  |  |
| DIFPRP        | Diferença de Prove            | ntos e Pensões (Lei 8.112/90, art.189)                                                                                                    |  |  |  |  |  |  |  |  |  |
| DIFSBS        | Diferença de Subsid           | tios (Lei 10.474/2002)                                                                                                    |  |  |  |  |  |  |  |  |  |
| DIFSUB        | Diferença de Substi           | tuição (Lei 8.112/90, art. 38)                                                                                                    |  |  |  |  |  |  |  |  |  |
| DIFREM        | Diferença de Remu             | neração - vencimento, GAJ (Lei 8.112/90, art. 40 a 48)                                                                                      |  |  |  |  |  |  |  |  |  |
| ADCSEX        | Adicional Por Servi           | ço Extraordinário (Lei 8.112/90, art. 73 e 74)                                                                                              |  |  |  |  |  |  |  |  |  |
| LICPIN        | Licença Prêmio Ind            | enizada (Resolução CSJT Nº 72/2010)                                                                                                    |  |  |  |  |  |  |  |  |  |
| PPLACA        | Passivos do Plano d           | le Carreira - Lei 11.416/2006 (adicional de qualificação, GAS, GAE, enquadramento do Art. 22, progressão, promoção)                         |  |  |  |  |  |  |  |  |  |
| FERIMG        | Férias indenizadas            | de Magistrados - (Resolução CNJ 133/2011)                                                                                                   |  |  |  |  |  |  |  |  |  |
| INATQD        | VPNI - Incorporaçã            | ies/atualizações de quintos/décimos                                                                                                    |  |  |  |  |  |  |  |  |  |
| GRELOC        | Gratificação Especi           | al de Localidade - Magistrados                                                                                                    |  |  |  |  |  |  |  |  |  |
| OUTROS        | Outros                        |                                                                                                    |  |  |  |  |  |  |  |  |  |

Anexo I da Nota Técnica SEOFI/CSJT 01/2019

Outro anexo importante da Nota Técnica SEOFI/CSJT 01/2019 é o Anexo IV. Trata-se do fluxograma, exibido na próxima página, que nos auxilia a classificar os passivos. Primeiramente, quanto à exigibilidade: exigível ou não exigível. Nos auxilia também a identificar as quais as contas contábeis apropriadas para registrar os passivos de curto prazo e longo prazo, bem como os casos previstos nos artigos 12 e 13 da Resolução CSJT 137/2014. Por fim, esclarece quando é necessário contabilizar o passivo com inscrição genérica e os casos em que a inscrição genérica é dispensada.

Secretaria de Pagamento de Pessoal – SEPP/TRT3

Rua Curitiba, 835 – 5º Andar Centro – Belo Horizonte/MG CEP 30170-910

(31) 3238-7851

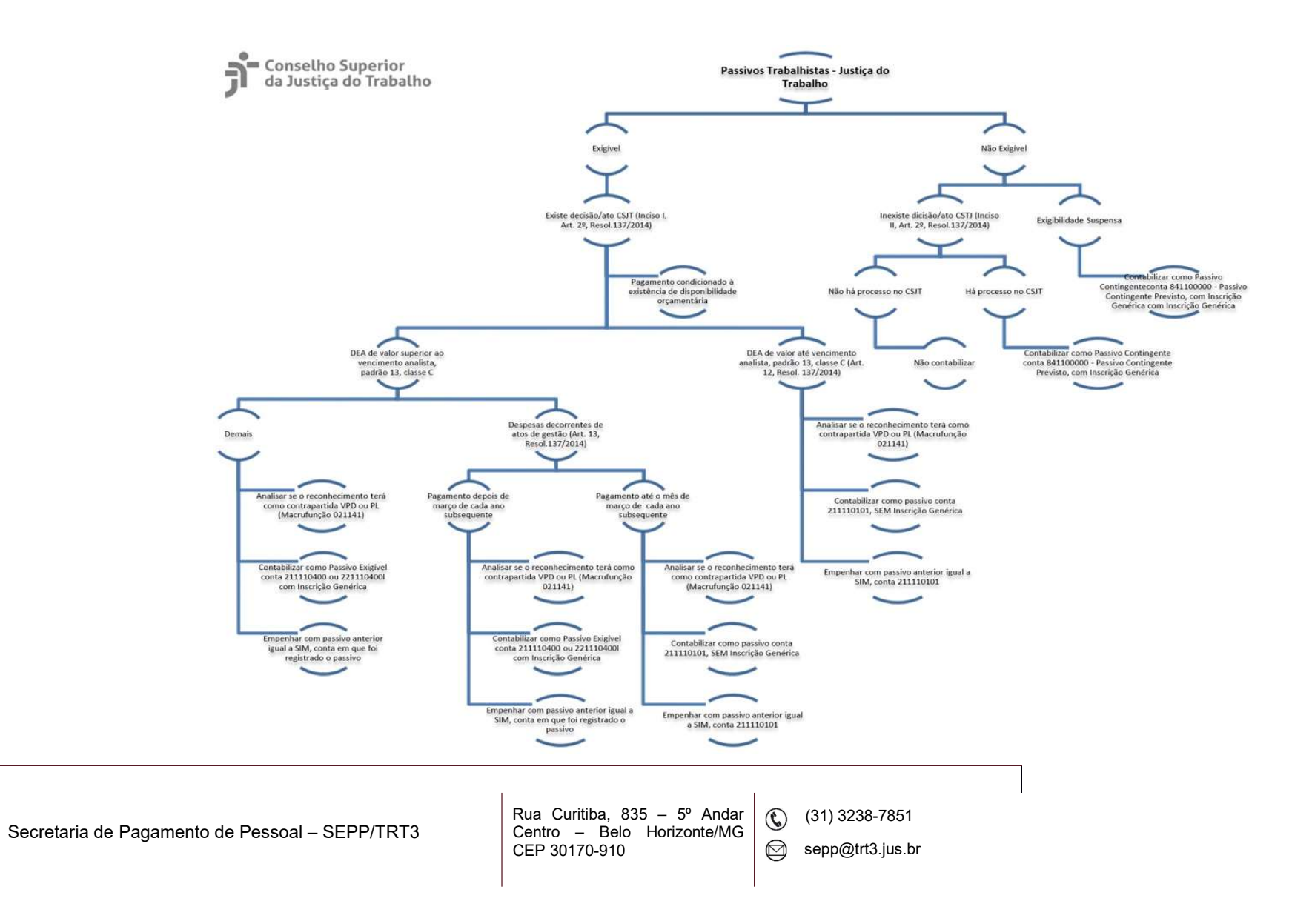

### 1.2 Estrutura do Relatório de Contabilização

O Relatório de Contabilização é gerado em forma de pasta de trabalho XLS, contendo as seguintes planilhas:

- Passivo Não Exigível;
- Passivo Superior C13 Curto Prazo;
- Passivo Superior C13 Longo Prazo;
- DEA de Valor até C13;
- Despesas Atos Gestão;
- Sem Inscrição;
- Inconsistências.

As cinco primeiras abas foram construídas com base no fluxograma do Anexo IV da Nota Técnica CSJT 01/2019 e as duas últimas abas se referem a passivos com inconsistências cadastrais, que assim são destacados dos demais.

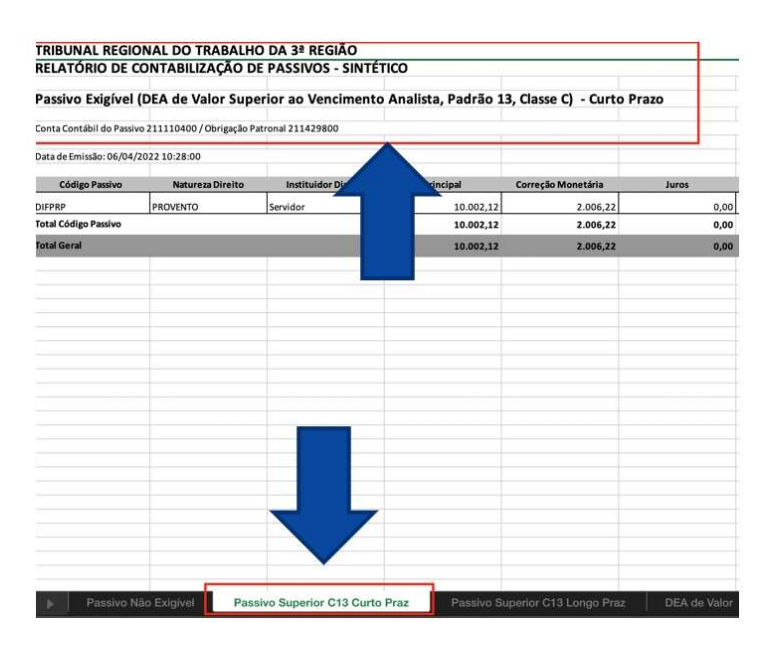

Aqui, temos um exemplo do detalhamento que há na aba "Passivo Superior C13 Curto Prazo". As informações destacadas na parte superior variam conforme a aba da planilha.

Secretaria de Pagamento de Pessoal – SEPP/TRT3

Rua Curitiba, 835 – 5º Andar Centro – Belo Horizonte/MG CEP 30170-910 (31) 3238-7851

| TRIBUNAL REGION             | IAL DO TRABALHO           | DA 3ª REGIÃO      |                  |                      |         |
|-----------------------------|---------------------------|-------------------|------------------|----------------------|---------|
| RELATORIO DE CO             | N I ABILIZAÇAO DE         | PASSIVUS - SINTE  |                  |                      |         |
| Passivo Exigível (D         | EA de Valor Super         | ior ao Vencimento | Analista, Padrão | 13, Classe C) - Curt | o Prazo |
| Conta Contábil do Passivo 2 | 211110400 / Obrigação Pat | ronal 211429800   |                  |                      |         |

Podemos observar que há uma descrição quanto à exigibilidade do passivo, e outras informações que podem impactar na classificação contábil do passivo e na necessidade do registro de inscrição genérica ou não.

Observamos também a indicação das contas contábeis do passivo e da obrigação patronal, para os passivos referentes à aba selecionada.

| TRIBUNAL REGIO           | NAL DO TRABALHO         | DA 3ª REGIÃO        |                     |                      |       |              |               |               |                   |           |                        |                 |
|--------------------------|-------------------------|---------------------|---------------------|----------------------|-------|--------------|---------------|---------------|-------------------|-----------|------------------------|-----------------|
| RELATÓRIO DE CO          | ONTABILIZAÇÃO DI        | PASSIVOS - SINTÉTI  | со                  |                      |       |              |               |               |                   |           |                        |                 |
| Passivo Exigível (       | DEA de Valor Supe       | rior ao Vencimento  | Analista, Padrão 13 | 8, Classe C) - Curto | Prazo | 7            |               |               |                   |           |                        |                 |
| Conta Contábil do Passiv | o 211110400 / Obrigação | Patronal 211429800  |                     |                      |       |              |               |               |                   |           |                        |                 |
| Data de Emissão: 06/04/  | 2022 10:28:00           |                     |                     |                      |       |              |               |               |                   |           |                        |                 |
| Código Passivo           | Natureza Direito        | Instituidor Direito | Principal           | Correção Monetária   | Juros | Valor Divida | Patronal RPPS | Patronal RGPS | Patronal FUNPRESP | Total     | Cód. Inscrição Despesa | Centro de Custo |
| DIFPRP                   | PROVENTO                | Servidor            | 10.002,12           | 2.006,22             | 0,00  | 12.008,34    | 0,00          | 0,00          | 0,00              | 12.008,34 | ADSDIFPRP              | INATIVO         |
| Total Código Passivo     |                         |                     | 10.002,12           | 2.006,22             | 0,00  | 12.008,34    | 0,00          | 0,00          | 0,00              | 12.008,34 |                        |                 |
| Total Geral              |                         |                     | 10.002,12           | 2.006,22             | 0,00  | 12.008,34    | 0,00          | 0,00          | 0,00              | 12.008,34 |                        |                 |

Aqui, nós temos as colunas existentes no relatório:

- Código do Passivo: deriva da tabela "Tipo de Passivo", referente ao Anexo I da Nota Técnica SEOFI/CSJT 01/2019;
- Natureza do Direito;
- Instituidor do Direito: pode ser "Servidor", "Magistrado" ou "Classista";
- Valores:
  - Principal;
  - Correção Monetária;
  - Juros;
  - Valor da Dívida: traz a soma de Principal + CM + Juros;
  - Patronal RPPS;
  - Patronal RGPS;
  - Patronal FUNPRESP;

Secretaria de Pagamento de Pessoal – SEPP/TRT3

Rua Curitiba, 835 – 5º Andar Centro – Belo Horizonte/MG CEP 30170-910 (31) 3238-7851

- Total: exibe a soma do valor da dívida com a obrigação patronal.
- Código de Inscrição da Despesa: inscrição genérica (Anexo I da Nota Técnica SEOFI/CSJT 01/2019);
- Centro de Custo: pode ser "Ativo", "Inativo" ou "Pensionista".

As contas contábeis para o relatório são obtidas do cadastro de associação de contas contábeis ou do cadastro de processo.

As inscrições genéricas são obtidas de uma relação entre a natureza de direito cadastrada no processo com o cadastro "Tipo de Passivo". São obtidas também a partir da situação funcional do instituidor do direito à época do fato gerador do passivo.

Quanto ao centro de custo, ele é obtido a partir da situação funcional **atual** do instituidor de direito, conforme entendimento do Acórdão TCU 1646/2003.

Já os valores, no Relatório de Contabilização, são obtidos da folha de dívida atualizada, enquanto os valores para o Relatório de **Baixa** da Contabilização são obtidos da folha de pagamento de passivos.

No Módulo de Gestão de Passivos, temos a opção de emitir a versão "Sintética" do relatório, em que os valores apurados nos processos são somados por tipo de passivo, e temos também a versão "Analítica", onde há o detalhamento dos valores por processo.

Secretaria de Pagamento de Pessoal – SEPP/TRT3

Rua Curitiba, 835 – 5° Andar Centro – Belo Horizonte/MG CEP 30170-910 (31) 3238-7851

# 2. RELATÓRIO DE BAIXA DA CONTABILIZAÇÃO

### TRIBUNAL REGIONAL DO TRABALHO DA 3ª REGIÃO RELATÓRIO DE BAIXA DE CONTABILIZAÇÃO DE PASSIVOS - SINTÉTICO

| Passivo Exigível            | DEA de Valor Supe   | rior ao Vencimento  | Analista, Padrão 1 | 3, Classe C) - Curto F | razo |
|-----------------------------|---------------------|---------------------|--------------------|------------------------|------|
| Conta Contábil do Pas       | 0400 / Obrigação Pa | tronal 211429800    |                    |                        |      |
| Data de Emissão: 20/12      | 0:50:11             |                     |                    |                        |      |
| Código Passivo              | Natureza Direito    | Instituidor Direito | Principal          | Correção Monetária     | Juro |
| JRVALR                      | URV                 | Servidor            | 6.767,88           | 79.334,12              | 10   |
| JRVALR                      | URV                 | Classista           | 1.045,90           | 16.330,91              | 18   |
| JRVALR                      | URV                 | Classista           | 6.678,46           | 60.019,80              |      |
| JRVALR                      | URV                 | Classista           | 1.059,14           | 12.169,08              |      |
| JRVALR                      | URV                 | Servidor            | 3.174,82           | 77.051,97              |      |
| JRVALR                      | URV                 | Servidor            | 3.660,44           | 102.025,01             |      |
| <b>Fotal Código Passivo</b> |                     |                     | 22.386,64          | 346.930,89             |      |

Temos aqui um exemplo da versão sintética do Relatório de Baixa da Contabilização. A única diferença em comparação ao Relatório de Contabilização, no que diz respeito à estrutura do relatório, é a presença da palavra "Baixa" no título.

No entanto, há diferenças na destinação de cada relatório. O Relatório de Contabilização é utilizado para registrar o passivo no SIAFI, é gerado na ocasião da instrução do processo e os valores são obtidos da folha de dívida atualizada.

Já o Relatório de Baixa da Contabilização é utilizado para dar baixa no SIAFI, é gerado na ocasião do pagamento da folha de passivos e os valores são obtidos na folha de pagamento de passivos.

Secretaria de Pagamento de Pessoal - SEPP/TRT3

Rua Curitiba, 835 – 5º Andar Centro - Belo Horizonte/MG CEP 30170-910

(31) 3238-7851

 $\bigcirc$ sepp@trt3.jus.br

## Relatório de Contabilização x Relatório de Baixa de Contabilização

| Relatório de<br>Contabilização          | <ul> <li>Utilizado para registrar o passivo no SIAFI</li> <li>Ocasião da instrução processual</li> <li>Folha de dívida atualizada</li> </ul> |  |
|-----------------------------------------|----------------------------------------------------------------------------------------------------|--|
| Relatório de Baixa<br>de Contabilização | <ul> <li>Utilizado para dar baixa no SIAFI</li> <li>Ocasião do pagamento</li> <li>Folha de Pagamento de Passivos</li> </ul>                  |  |

# 2.1 Como gerar os Relatórios de Contabilização e de Baixa da Contabilização

O Relatório de Contabilização deve ser gerado a partir de uma seleção para cálculo de correção monetária, juros e patronal, conforme abordado no Módulo 5 deste manual. A seleção deverá conter o conjunto de processos que desejamos que conste no relatório.

Após a seleção já ter sido criada e calculada, utilizaremos, para gerar o relatório, o caminho "**Relatórios > Relatório de Contabilização de Processo**".

# Relatório de Contabilização Seleção de Processos para Correção Monetária, Juros e Patronal\* Tipo de Relatório Analítico Sintético

Nesta janela, escolheremos a seleção para correção monetária, juros e patronal apropriada, o tipo de relatório, se analítico ou sintético e, após isso, basta clicar no botão "Emitir".

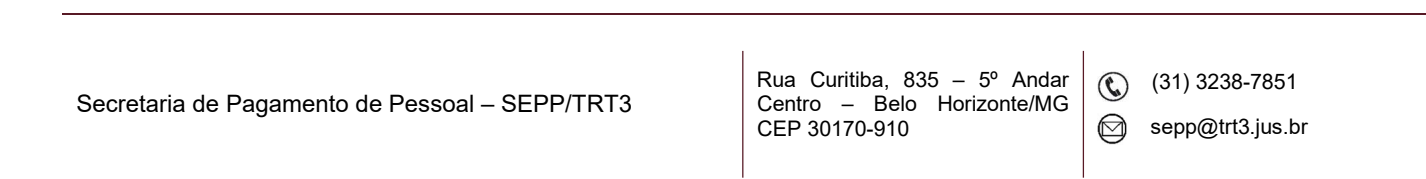

Será iniciada uma nova tarefa, que pode ser acompanhada no menu "Administração > Tarefas". Após a execução da tarefa, o relatório poderá ser baixado neste mesmo caminho, através do botão 🛨 Baixar Resultado.

Já para a emissão do Relatório de Baixa da Contabilização, devemos acessar o caminho "**Relatórios > Relatório de Baixa de Contabilização".** 

| 0 |
|---|
| * |
|   |
|   |
|   |

Neste caso, o relatório será gerado a partir de uma folha de pagamento. Devemos selecionar a folha, o tipo de relatório e clicar no botão "Emitir". Será gerada igualmente uma tarefa, cujo resultado pode ser baixado, assim como no Relatório de Contabilização, acessando "**Administração > Tarefas**" e clicando em **Baixar Resultado**, assim que a tarefa correspondente tiver sido concluída.

# 3. CONTA CONTÁBIL – INSTITUIDOR

A funcionalidade "Conta Contábil Instituidor" permite associar as contas contábeis aos instituidores do direito nos processos.

Mas, se já existe o campo para o registro de contas contábeis no cadastro de processo, qual é a razão de utilizarmos o cadastro de conta contábil do instituidor?

Ocorre que, ao cadastrar uma conta contábil em um processo, ela é a mesma para todos os instituidores. Mas, em um mesmo processo, pode ocorrer de o valor do

Secretaria de Pagamento de Pessoal – SEPP/TRT3

Rua Curitiba, 835 – 5º Andar Centro – Belo Horizonte/MG CEP 30170-910 (31) 3238-7851

passivo para um primeiro instituidor ser maior do que o vencimento do analista C-13, e para outro instituidor ser menor.

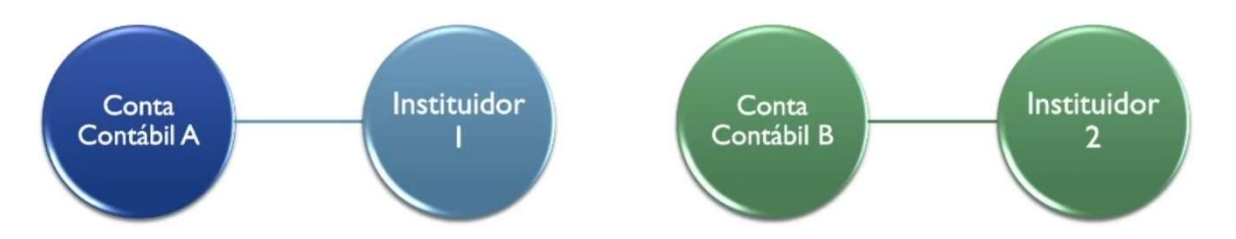

Esta situação demanda que associemos uma conta contábil para o instituidor 1 e outra conta contábil para o instituidor 2.

Para realizarmos essa associação, devemos acessar a funcionalidade, através do caminho "**Processos de Passivo > Conta Contábil Instituidor**".

| Gestão de Passivos <b>تر</b> ≡ | S                     |                         |                     |      |           |           |                    |               |               |                           | 4                                          |
|--------------------------------|-----------------------|-------------------------|---------------------|------|-----------|-----------|--------------------|---------------|---------------|---------------------------|--------------------------------------------|
| Associação de Conta            | s <mark>Cont</mark> á | beis a Instituido       | ores de Dir         | eito |           |           |                    |               |               |                           | 0                                          |
| Critérios de Pesquisa          |                       |                         |                     |      |           |           |                    |               |               |                           |                                            |
| Número / Ano Processo 👻 🕺      | Vatureza do [         | lireito                 |                     | *    | Origem de | o Direito |                    |               | •             |                           |                                            |
| Instituidor                    |                       |                         |                     |      | Sobrestar | nento     | •                  | Tem Pagamento | *             |                           |                                            |
| Conta Contábil Passivo         |                       | Conta Contábil Obrigaçã | o Patronal          |      | Saldo Dev | vedor: De |                    | Até           | 17            |                           |                                            |
|                                |                       |                         |                     |      |           |           |                    |               | LIMPAR PES    | QUISA                     | ESQUISAR                                   |
| Núm/Ano Natureza               | Origem                | Intituidor              | Tipo<br>Instituidor | Sobr | estamento | Apto      | Data Envio<br>CSJT | Saldo Devedor | Tem Pagamento | Conta Contábil<br>Passivo | Conta<br>Contábil<br>Obrigação<br>Patronal |
| Total                          |                       |                         |                     |      |           |           |                    | 0,0           | 2             |                           |                                            |
|                                |                       |                         |                     |      |           |           |                    | ltens ;       | oor página 50 | • 0 de 0                  | < >                                        |
|                                |                       |                         |                     |      |           |           |                    | ALTE          | RAR CONTA CON | TÁBIL EI                  | (PORTAR CSV                                |

Esta tela permite realizar a associação das contas contábeis aos instituidores de direito.

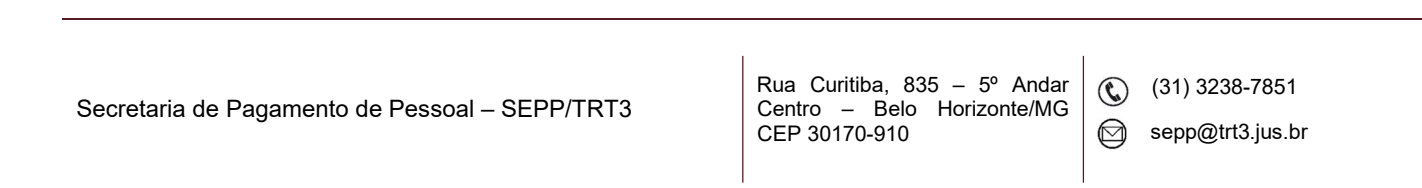

A parte superior da tela traz os critérios de pesquisa. Podemos selecionar quais instituidores exibir na janela a partir de qualquer um dos critérios listados, podendo ser selecionados vários critérios simultaneamente.

Após definirmos os critérios, clicamos em "Pesquisar" e serão exibidos os instituidores na base do MGP que atendem os critérios informados. Para cada instituidor, a janela informará:

- O número do processo;
- A natureza do direito;
- A origem do direito;
- O nome do instituidor;
- O tipo de instituidor (servidor, magistrado ou classista);
- Se o pagamento está sobrestado (sim ou não);
- Se os beneficiários deste instituidor estão aptos (sim ou não);
- A data de envio ao CSJT, se aplicável;
- O saldo devedor do passivo;
- Se o instituidor tem pagamento neste processo;
- A conta contábil do passivo;
- A conta contábil da obrigação patronal.

Para alterar as contas contábeis de um ou mais instituidores entre os listados, devemos selecioná-los, clicando no *checkbox* referente a cada um dos instituidores a serem alterados, e posteriormente devemos clicar no botão "Alterar Conta Contábil", na parte inferior da tela.

Secretaria de Pagamento de Pessoal – SEPP/TRT3

Rua Curitiba, 835 – 5° Andar Centro – Belo Horizonte/MG CEP 30170-910 (31) 3238-7851

### Alterar Conta Contábil

Informe a Nova Conta Contábil de Passivo para os Instituidores de Direito Selecionados Conta Contábil Passivo

Informe a Nova Conta Contábil de Obrigação Patronal para os Instituidores de Direito Selecionados Conta Contábil Obrigação Pat...

CANCELAR

SALVAR

Nesta janela, digitaremos o código das contas contábeis a serem alteradas. Podemos digitar um novo código para ambas as contas contábeis de passivo e de obrigação patronal, assim como podemos digitar o código de apenas uma delas. Neste caso, a conta contábil que, entre as duas, não tiver um novo código digitado, será mantida com o mesmo código anterior. Após digitar as contas contábeis a serem alteradas para os instituidores selecionados, basta clicar em "Salvar", para registrar as alterações.

Utilize o botão "Exportar CSV", na parte inferior da janela, caso queria exportar para uma planilha a listagem completa dos instituidores filtrados, com todas as informações presentes na janela.

# 4. RELATÓRIO ANEXO I – IN CSJT 01/2014

O Relatório Anexo I é o documento gerado pelo Módulo de Gestão de Passivos que visa atender a Instrução Normativa CSJT 01/2014.

A IN CSJT 01/2014 estabelece orientações no âmbito do Judiciário do Trabalho de primeiro e segundo graus, sobre os critérios para o reconhecimento e pagamento de despesas de exercícios anteriores de que trata a Resolução CSJT nº 137, de 4 de junho de 2014. (CSJT, 2014)

Secretaria de Pagamento de Pessoal – SEPP/TRT3

Rua Curitiba, 835 – 5º Andar Centro – Belo Horizonte/MG CEP 30170-910 (31) 3238-7851

O normativo estabelece, em seu art. 9º:

Art. 9° A solicitação dos recursos financeiros para o pagamento das despesas de que tratam os artigos 12 e 13 da Resolução CSJT nº 137/2014 deverá ser formalizada mediante o preenchimento atualizado da tabela constante no anexo I e das tabelas correspondentes à solicitação financeira para o pagamento de folha suplementar (anexos II e III). (CSJT, 2014)

Alguns aspectos importantes sobre o Relatório Anexo I:

- É gerado com os valores da folha de pagamento de passivos;
- Deve haver uma seleção para pagamento;
- A folha de pagamento vinculada a esta seleção deve possuir status de FECHADA ou PAGA;
- A alocação nas colunas de ATIVO/INATIVO do relatório deve ser realizada conforme disposto no Acórdão 1646/2003 do TCU.

### 4.1 Estrutura do Relatório Anexo I

|      | -                                          |                           |                            | P               | DDER JUDIC                | IÁRIO         |             |           |              |           |           |                 |       |
|------|--------------------------------------------|---------------------------|----------------------------|-----------------|---------------------------|---------------|-------------|-----------|--------------|-----------|-----------|-----------------|-------|
|      |                                            |                           |                            | 1115            | TICA DO TR                | ABALHO        |             |           |              |           |           |                 |       |
|      |                                            |                           |                            | 303             | IIÇA DO IR                | ABALHO        |             |           |              |           |           |                 |       |
|      |                                            |                           | TRIBUI                     | VAL REGIO       | NAL DO TRA                | BALHO         | DA 3ª RE    | GIAO      |              |           |           |                 |       |
|      |                                            |                           |                            |                 |                           |               |             |           |              |           |           |                 |       |
|      |                                            |                           | INSTRUÇA                   | O NORMATIVA     | CSJT Nº 001,              | DE 10 DE D    | DEZEMBRO    | DE 2014   |              |           |           |                 |       |
|      |                                            |                           |                            |                 | ANEXO I                   |               |             |           |              |           |           |                 |       |
|      |                                            | Selec                     | ão AULA ANEXO I            | - IN.1/2014 CS. | JT - Data de con          | rte: 17/04/20 | 022 - Folha | Suplement | ar: 3/2022-3 | 2         |           |                 |       |
|      |                                            |                           |                            |                 |                           |               |             |           |              |           |           |                 |       |
| VATU | REZA DO DIREITO: AUXILIO-ALIMENTAÇÃO       | ,                         |                            |                 | 1                         |               |             | 100.7     |              |           | 1000      | 1 Bernsteinlage |       |
| Nº   | Instituídor do Direito                     | CPF Instituidor           | Nº Processo Administrativo | Aquisitivo      | Pim Periodo<br>Anuisitivo | Principal     | Correcia    | Juros     | Total        | Principal | Correcito | Juros           | Total |
| 1    | 4E071381F48A433AC86CC497285EF58E2C030011   | and an and a state of the | TRT E PAD 20182/2017       | 03/2016         | 63/2018                   | 0.00          | 0.00        | 0.00      | 0.00         | 120.54    | 26.09     | 0.00            | 16    |
|      |                                            |                           |                            |                 | Subtotal:                 | 8,00          | 8,00        | 0,00      | 0,00         | 120,54    | 26,89     | 0,00            | 147,  |
|      |                                            |                           |                            |                 |                           |               |             |           |              |           |           |                 |       |
| NATU | IREZA DO DIREITO: AUXÍLIO-NATALIDADE       |                           |                            |                 |                           |               |             |           |              |           |           |                 |       |
|      | Institution do Picalto                     | COE Institution           |                            | Inicio Periodo  | Fim Periodo               |               | Ati         | vo        |              |           | Inativo   | / Pensionista   |       |
| N.   | Instituidor de Direito                     | CPP Institution           | Nº Processo Administrativo | Aquisitivo      | Aquisitivo                | Principal     | Correção    | Juros     | Total        | Principal | Correção  | Juros           | Total |
| 1    | 10180367089120F316FC4E503590DCE3D6C22656   |                           | TRT E PAD-633652019        | 12/2019         | 12/2019                   | 659.25        | 101,53      | 0,02      | 760,70       | 0,00      | 0.00      | 0.00            |       |
| 2    | MM48888CCEEB33E92MAC8C99MA9171F973E7CD     |                           | TRT E PAD 41964/2019       | 12/2019         | 12/2010                   | 609.25        | 101.53      | 0,00      | 760,78       | 0,00      | 6.00      | 0.00            |       |
| 3    | ASMRF38FBSCE18D2068CF280875/FAAEC4E770     |                           | TRT EPAG 147452000         | 042019          | 04/2018                   | 169.25        | 113.02      | 0.00      | 773,17       | 0.00      | 10.00     | 0.00            |       |
| 4    | [EF9136AFA794049612C4A840CIO9075771A23E2B3 |                           | TRT E PAD 43907/2019       | 12/2019         | 12/2019                   | 603.25        | 101,53      | 0,00      | 750,79       | 0,00      | 0.00      | 0.00            |       |
|      |                                            |                           |                            |                 | Subtotal:                 | 2.637,00      | 418,51      | 0,00      | 3.055,51     | 0,00      | 0,00      | 8,00            | 0,    |
|      |                                            | DE GLÚDE                  |                            |                 |                           |               |             |           |              |           |           |                 |       |
| NATU | REZA DO DIREITO: REEMBOLSO DE PLANC        | DESAUDE                   |                            | Intele Perfecto | Eim Berlade               |               | Asi         |           |              |           | Ination   | / Panal opiata  |       |
| N    | Instituídor do Direito                     | CPF Institution           | Nº Processo Administrativo | Aquisitivo      | Apuisitivo                | Principal     | Correção    | Juros     | Total        | Principal | Correção  | Juras           | Total |
| 1    | C4C41EMF7D428ED98C9F284R016/C37E5AM5       |                           | TRT E PAD 2520516          | 3822016         | 08/2016                   | 304.72        | 85,20       | 0.00      | 359,90       | 0,00      | 0.00      | 0.00            |       |
|      |                                            |                           |                            |                 | Subtotal:                 | 304,72        | 85,26       | 0,00      | 289,98       | 0,00      | 0,00      | 0,00            | 0,0   |
|      |                                            |                           |                            |                 |                           |               |             |           |              |           |           |                 |       |
|      | RESUMO                                     |                           |                            |                 |                           |               |             |           |              |           |           |                 |       |
|      | Total Altico                               | 2 445 40                  |                            |                 |                           |               |             |           |              |           |           |                 |       |
|      | Total Advo                                 | 3.445,49                  |                            |                 |                           |               |             |           |              |           |           |                 |       |
|      | Total Inativo / Mensionista                | 147,43                    |                            |                 |                           |               |             |           |              |           |           |                 |       |
|      | Total Gecal                                | 3.592.92                  |                            |                 |                           |               |             |           |              |           |           |                 |       |

Na linha superior, temos o nome da seleção para pagamento; a data de corte, para efeito do cálculo da idade; e o número da folha suplementar a que se refere o relatório.

Secretaria de Pagamento de Pessoal – SEPP/TRT3

Rua Curitiba, 835 – 5º Andar Centro – Belo Horizonte/MG CEP 30170-910 (31) 3238-7851

O corpo do relatório trará os instituidores do direito, agrupados por natureza do direito.

A primeira coluna traz o número de ordem dos instituidores, por natureza do direito. Os instituidores estarão relacionados por ordem alfabética, com nome e CPF. Temos também colunas com: o número do processo administrativo; início e fim do lapso temporal do passivo; valores de principal, correção monetária, juros e total, alocados conforme o centro de custo ("ativo" ou "inativo/pensionista").

Por fim, o relatório traz um quadro de resumo, com os totais de ativo, de inativo/pensionista e o total geral.

### 4.2 Como gerar o Relatório Anexo I

Para gerar o relatório, primeiramente é preciso confirmar se a folha de pagamento relacionada à seleção para a qual o relatório será emitido está fechada ou paga. A situação da folha pode ser consultada através do caminho "**Processos de Passivo > Seleção para Pagamento**", na coluna "Folha de Pagamento".

Para emitir o relatório, deve-se acessar o caminho "**Relatórios > Relatório Anexo I**", escolher a seleção para pagamento desejada e clicar em "Emitir".

Será iniciada uma nova tarefa, que pode ser acompanhada no menu "Administração > Tarefas". Após a execução da tarefa, o relatório poderá ser baixado neste mesmo caminho, através do botão **±** Baixar Resultado.

# 5. RELATÓRIO DE VALORES A PAGAR

O Relatório de Valores a pagar é o documento gerado pelo Módulo de Gestão de Passivos com informações sobre os passivos administrativos devidos pelo Regional. Ele tem a finalidade de prover à SEOFI/CSJT a informação de qual montante de recursos orçamentários é necessário para que cada Regional realize o pagamento dos passivos administrativos.

Secretaria de Pagamento de Pessoal – SEPP/TRT3

Rua Curitiba, 835 – 5º Andar Centro – Belo Horizonte/MG CEP 30170-910

(31) 3238-7851

O relatório é gerado no formato de pasta de trabalho XLS e possui quatro planilhas:

- Passivos;
- Contingentes;
- Passivos NA;
- Passivos Averiguar.

As abas "Passivos" e "Contingentes" foram construídas conforme previsto na Mensagem SEOFI/CSJT 29/2021. Na aba "Passivos", devem constar os passivos exigíveis. Na aba "Contingentes", os não exigíveis.

Na aba "Passivos N/A", são indicados os processos de passivo cujos tipos de passivo existentes na legislação não foram configurados para sair no relatório.

E na aba "Passivos a Averiguar", são indicados os processos de passivo que estão na seleção cuja natureza do direito não se encaixa em nenhum tipo de passivo existente na legislação relacionada.

### 5.1 Estrutura do Relatório de Valores a Pagar

Vamos agora detalhar a estrutura da aba "Passivos" do Relatório de Valores.

| SITUAÇÃO DOS PASSIVOS PARA PAGAMENTO – TRIBUNAL REGIONAL DO TRABALHO DA 3ª REGIÃO                                   |                      |                                                                                              |
|----------------------------------------------------------------------------------------------------|----------------------|----------------------------------------------------------------------------------------------|
| DATA: 14/04/2022 HORA: 13:55:02                                                                                     |                      |                                                                                              |
|                                                                                                    |                      |                                                                                              |
| RELAÇÃO DE PASSIVOS/TIPO DE BENEFICIÁRIO                                                                            | Codificação SIAFI    | Número do<br>Processo Administrativo                                                         |
| 1. Adicional por Tempo de Serviço (Lei 8.112/90, art. 67) - SERVIDORES                                              | ADSATSERV            | TRT/MA/564/2002 (SUP/3052/2013), TRT/EPAD 27880/2015, TRT/MA/0001/2001                       |
| 3. Remuneração (Diferenças e Ressarcimentos) - vencimento e GAJ (Lei 8.112/90, art. 40 a 48 e art. 93) - SERVIDORES | ADSDIFREM            | EPAD 11030/2020, TRT/SUP/30812/2009, E PAD 36905/2017, E-PAD 34074/2021, TRT/E PAD 2076/2014 |
| 4. Diferença de Adicional de Férias e Indenizações (Lei 8.112/90, Art. 76 e 78, § 3º e 4º) - SERVIDORES             | ADSDIFAFI            | TRT/EPAD/35625/2016 E 38240/2016, SUP/TRT/27211/2009, E-PAD 5042/2022                        |
| 5. Diferença de Proventos e Pensões - MAGISTRADOS                                                                   | ADMDIFPRP            | E-PAD/28513/2019, TRT/EPAD/7286/2019                                                         |
| 5. Diferença de Proventos e Pensões - CLASSISTAS                                                                    | ADCDIFPRP            | SUP 10473/2011, 41970/2019, OF CIRC CSJT.GP.SG 74/21(EPAD/29200/21)                          |
| 5. Diferença de Proventos e Pensões (Lei 8.112/90, art. 189) - SERVIDORES                                           | ADSDIFPRP            | EPAD 1248/2022, E-PAD/36211/2017, 43235/2019, TRT/MA/0642/2003, E-PAD/35459/2016             |
| 6. PAE - Parcela Autônoma de Equivalência - MAGISTRADOS                                                             | ADMPAEAUX            | ATO/CSJT/110/2008, CSJT.GP.SG.CFIN OF. CIRCULAR 19/2013                                      |
| 7. VPNI (Excetuado o período de 9/4/1998 a 4/9/2001) - SERVIDORES                                                   | ADSINATQD            | 602/2000 - EPAD/13759/2011, TRT/MA/1834/1998-(EPAD/3641/15)                                  |
| 8. Saldo de URV (11,98%) - CLASSISTAS                                                                               | ADCURVALR            | e-PAD 33559/2018, ATO TST.GDGCA.GP N.711/00(EPAD/33559/18)                                   |
| 13. Auxílio-Alimentação - MAGISTRADOS                                                                               | ADMAALIME            | DIF. AUX. ALIMENT RES CNJ/133/2011                                                           |
| 13. Auxílio-Alimentação - SERVIDORES                                                                                | ADSAALIME            | TRT/SUP/30812/2009, TRT E PAD 20187/2017, TRT E PAD 12666/2019                               |
| 17. Diferença de 13º salário decorrentes de acerto de folha normal - MAGISTRADOS                                    | ADMDIF13S            | E-PAD 14339/2020                                                                             |
| 17. Diferença de 13º salário decorrentes de acerto de folha normal - CLASSISTAS                                     | ADCDIF13S            | 6660/2020, TRT EPAD/31999/2020, EPAD 26.815/2020                                             |
| 17. Diferença de 13º salário decorrentes de acerto de folha normal (lei 8.112/90(art.63 ao 66) - SERVIDORES         | ADSDIF13S            | TRT/EPAD/12409/2017 E TRT/EPAD/2878/2007, TRT/E-PAD/24303/2015,                              |
| 24. Outros - SERVIDORES                                                                                             | ADSOUTROS            | TRT E PAD 43295/2019, TRT E PAD 43507/2019, TRT E PAD 28208/16                               |
| OBSERVAÇÕES:                                                                                                    |                      |                                                                                              |
| OUTROS: AUXÍLIO PRE ESCOLAR, AUXÍLIO-NATALIDADE, REEMBOLSO DE PLANO DE SAÚDE, VANTAGEM P                            | ECUNIÁRIA INDIVIDUAL |                                                                                              |

Secretaria de Pagamento de Pessoal – SEPP/TRT3

Rua Curitiba, 835 – 5º Andar Centro – Belo Horizonte/MG CEP 30170-910

(31) 3238-7851

A primeira coluna contém a relação dos tipos de passivos, e também os tipos de beneficiário: servidor, magistrado ou classista.

Em seguida, temos a coluna "Codificação SIAFI", que identifica a inscrição genérica, nos termos da Nota Técnica SEOFI/CSJT 01/2019.

A próxima coluna, "Número do Processo Administrativo", lista todos os processos administrativos constantes na seleção vinculados ao tipo de passivo correspondente.

E por últimos, temos o campo "Observações", que lista todas as naturezas de direito constantes na seleção vinculadas ao tipo de passivo "Outros".

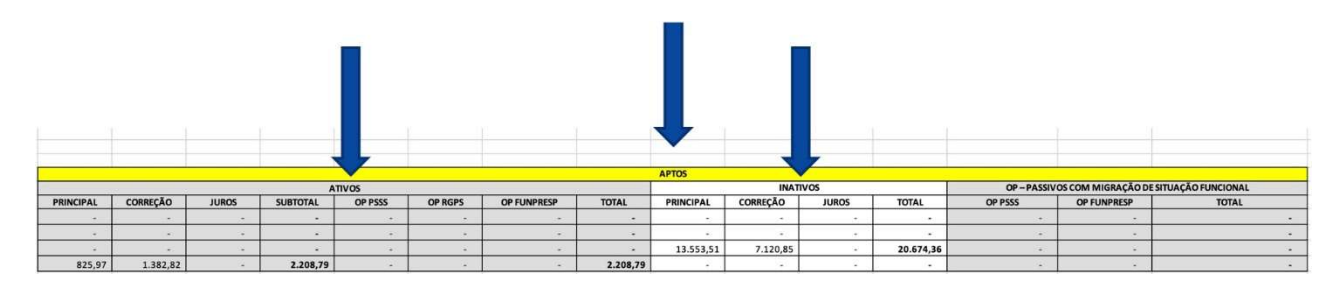

Prosseguindo na estrutura da aba "Passivos", temos nesta segunda parte os valores de principal, correção monetária, juros e obrigação patronal que são devidos aos beneficiários que estão aptos para pagamento, conforme as condições estabelecidas na Resolução CSJT 137/2014.

Os montantes estão alocados no centro de custo "Ativos" ou "Inativos", conforme o Acórdão TCU 1646/2003.

Secretaria de Pagamento de Pessoal – SEPP/TRT3

Rua Curitiba, 835 – 5º Andar Centro – Belo Horizonte/MG CEP 30170-910

(31) 3238-7851

|              |            |       |              | с.<br>С |         |             |              |                   |            |       |              |             |                    |                  |
|--------------|------------|-------|--------------|---------|---------|-------------|--------------|-------------------|------------|-------|--------------|-------------|--------------------|------------------|
|              |            |       |              |         |         |             |              |                   |            |       |              |             |                    |                  |
|              |            |       |              |         |         |             |              |                   |            |       |              |             |                    |                  |
|              |            |       |              |         |         |             |              |                   |            |       |              |             |                    |                  |
|              |            |       |              |         |         |             |              |                   |            |       |              |             |                    |                  |
|              |            |       | í -          |         |         |             | 1            |                   |            |       |              |             |                    |                  |
|              |            |       |              |         |         |             |              | $\mathbf{\nabla}$ |            | 1     |              |             |                    |                  |
|              |            |       |              | 7       |         |             |              |                   | 1          | 7     |              |             |                    |                  |
|              |            |       |              | ×       |         |             |              | INAPTOS           |            |       |              |             |                    |                  |
|              | constal    |       | A            | TIVOS   |         |             |              |                   | INAT       | ivos  |              | OP-PASSIVOS | COM MIGRAÇÃO DE SI | TUAÇAD FUNCIONAL |
| PRINCIPAL    | CORREÇÃO   | JUROS | SUBIDIAL     | OP PSSS | OP RGPS | OP FUNPRESP | TOTAL        | PRINCIPAL         | CORREÇÃO   | JUROS | IOTAL        | OP PSSS     | OP FUNPRESP        | IOIAL            |
| 3.328,01     | 6.283,57   |       | 9.611,58     |         |         |             | 9.611,58     | 7.695,13          | 12.125,92  |       | 19.821,05    |             |                    |                  |
| 1.523.077,05 | 818.534,34 |       | 2.341.611,39 |         |         |             | 2.341.611,39 | 1.704.693,04      | 918.287,28 |       | 2.622.980,32 |             |                    |                  |
| 4.960,84     | Z.545,83   | *     | 7.607,67     |         |         |             | 7.607,67     | 39,52             | 11,90      |       | 51,42        |             |                    |                  |
|              |            |       |              |         | -       |             |              | 14.141,05         | 2.793,15   |       | 16.934,20    |             |                    |                  |
|              |            |       |              |         |         |             |              | 321.456,85        | 134.916,64 |       | 456.373,49   |             | -                  |                  |
|              | •          |       |              |         |         |             |              | 262.477,79        | 103.060,92 | -     | 365.538,71   |             |                    |                  |
| -            | •          |       |              |         | -       | •           |              | (*)               | 1.697,80   |       | 1.697,80     |             |                    |                  |
| ×            |            |       |              | -       |         |             |              | 49.945,04         | 89.768,00  |       | 139.713,04   |             |                    |                  |
| -            |            |       | -            |         |         |             | •            | -                 |            |       | · ·          |             |                    |                  |
| 7.960,94     | 5.093,42   |       | 13.054,36    |         |         |             | 13.054,36    | 42.020,68         | 28.604,76  |       | 70.625,44    |             |                    |                  |
| 14.459,65    | 7.159,50   |       | 21.619,15    |         | -       |             | 21.619,15    |                   |            |       |              | *           |                    |                  |
|              |            |       |              |         |         | -           |              | 3.919,48          | 619,86     |       | 4.539,34     |             | (a)                | •                |
|              |            |       | •            |         |         |             | -            | 166,28            | 28,52      | -     | 194,80       |             | (+).               |                  |
| 1.207,04     | 603,19     | *     | 1.810,23     |         |         |             | 1.810,23     | 17.449,86         | 6.827,68   |       | 24.277,54    |             |                    |                  |
|              |            |       | -            |         |         |             |              | (*)               |            |       |              | *           | (*)                |                  |

E, por fim, temos aqui a última parte da aba "Passivos" do Relatório de Valores a Pagar, que contém os valores de principal, correção monetária e juros, bem como a patronal correspondente, que são devidos aos beneficiários que estão inaptos para pagamento.

A estrutura das demais abas é idêntica à estrutura da aba "Passivos"

### 5.2 Fontes de dados para o Relatório de Valores a Pagar

As inscrições genéricas para o relatório são obtidas de uma relação entre a natureza de direito cadastrada no processo com o cadastro "Tipo de Passivo". São obtidas também a partir da situação funcional do instituidor do direito à época do fato gerador do passivo.

Quanto ao centro de custo, ele é obtido a partir da situação funcional **atual** do instituidor de direito, conforme entendimento do Acórdão TCU 1646/2003.

Já os valores, no Relatório de Valores a Pagar, são obtidos da folha de dívida atualizada vinculada aos processos da seleção para CM, juros e patronal utilizada na geração do relatório.

Quanto à aptidão para recebimento dos beneficiários, ela é verificada no cadastro de beneficiários do processo, conforme as regras da Resolução CSJT 137/2014.

Secretaria de Pagamento de Pessoal – SEPP/TRT3

Rua Curitiba, 835 – 5º Andar Centro – Belo Horizonte/MG CEP 30170-910 (31) 3238-7851

Os tipos de passivo são obtidos do cadastro "Tipo de Passivo".

E, por fim, quanto à distribuição de passivos nas abas "Passivos" e "Contingentes", a exigibilidade é verificada no cadastro de contas contábeis do processo ou do instituidor, além da situação de sobrestamento ou não do pagamento, que está registrada no cadastro de processo.

Processos de passivo exigíveis são alocados na aba "Passivos" e processos de passivo sobrestados e/ou com contas contábeis relativas à situação de contingente são alocados na aba "Contingentes".

### 5.3 Como gerar o Relatório de Valores a Pagar

Para gerar o Relatório de Valores a Pagar, devemos ter criado antes uma seleção para cálculo de correção monetária, juros e patronal (conforme abordado no Módulo 5 deste curso), contendo o conjunto de processos que desejamos que conste neste relatório.

Acessaremos, então, o caminho "Relatórios > Relatório de Valores a Pagar".

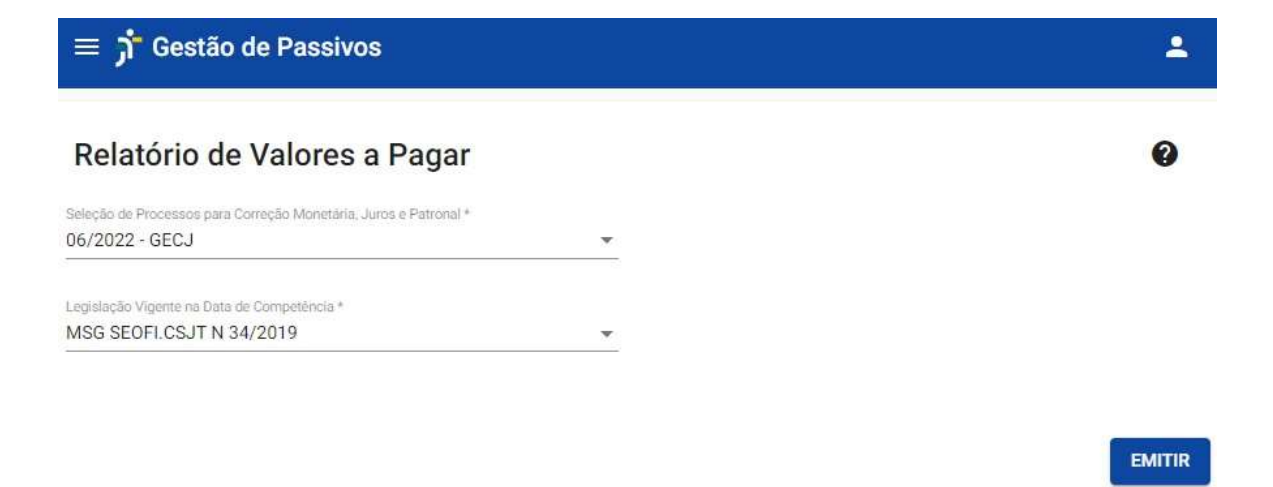

Nesta tela, basta escolher a seleção para pagamento apropriada, a legislação vigente e clicar em "Emitir".

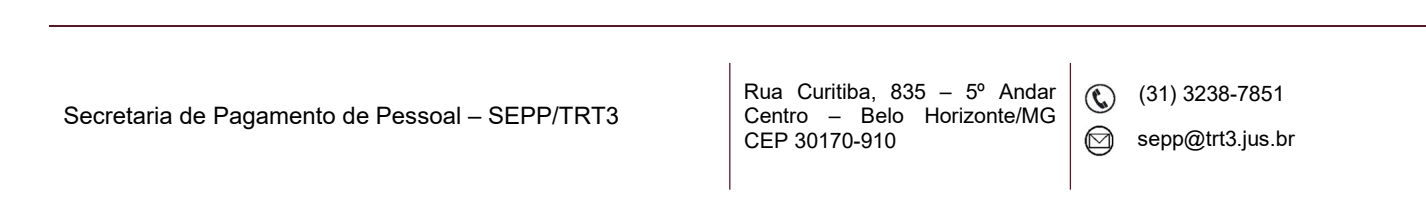

Será iniciada uma nova tarefa, que pode ser acompanhada no menu "Administração > Tarefas". Após a execução da tarefa, o relatório poderá ser baixado neste mesmo caminho, através do botão 🛨 Baixar Resultado.

# 6. RELATÓRIO GERAL DOS PASSIVOS

O Relatório Geral dos Passivos é o documento gerado pelo Módulo de Gestão de Passivos que visa fornecer uma visão detalhada dos dados do processo de passivo, do instituidor, do beneficiário e da dívida atualizada.

Para gerar o relatório devemos acessar o caminho "**Relatórios > Relatório Geral dos Passivos**".

| ≡ 🕇 Gestão de Passivos              | ± |
|-------------------------------------|---|
| Relatório Geral dos Passivos        | Ø |
| -Selecionar por                     |   |
| 🦲 Seleção para Pagamento            |   |
| O Seleção para CM, Juros e Patronal |   |
| ○ Todos os Processos                |   |
| Seleção para Pagamento *            |   |
|                                     |   |

Nesta tela, podemos optar entre gerar o relatório para os processos contidos em uma seleção para pagamento, em uma seleção para correção monetária, juros e patronal, ou então gerar o relatório para todos os processos do MGP. Para que o relatório seja emitido, basta selecionar a opção de filtragem desejada; escolher a seleção, se for o caso; e clicar no botão "Emitir".

Secretaria de Pagamento de Pessoal – SEPP/TRT3

Rua Curitiba, 835 – 5º Andar Centro – Belo Horizonte/MG CEP 30170-910 (31) 3238-7851

Será iniciada uma nova tarefa, que pode ser acompanhada no menu "Administração > Tarefas". Após a execução da tarefa, o relatório poderá ser baixado neste mesmo caminho, através do botão 🛨 Baixar Resultado.

O relatório trará informações detalhadas para cada beneficiário: informações sobre seu processo de passivo, dados cadastrais do instituidor do direito e do beneficiário, o lapso temporal do passivo, dados sobre a aptidão do beneficiário, o saldo atualizado de principal, correção monetária, juros e patronal, a data de início da correção monetária e dos juros e a data da atualização do saldo devedor.

Secretaria de Pagamento de Pessoal – SEPP/TRT3

Rua Curitiba, 835 – 5º Andar Centro – Belo Horizonte/MG CEP 30170-910

(31) 3238-7851